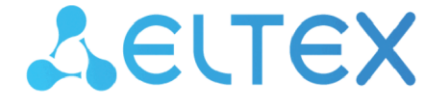

Integrated Networking Solutions

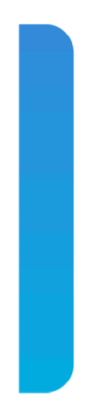

# ME Series Routers ME5000, ME5000M, ME5100S, ME5100 rev.X, ME5200S

Installation and Quick Start Guide Firmware version 3.0.0

#### CONTENTS

| 1 | ABSTRACT                                                                | 4  |
|---|-------------------------------------------------------------------------|----|
| 2 | DESIGN                                                                  | 5  |
|   | 2.1. Design                                                             | 5  |
|   | 2.1.1 ME5100S, ME5100 rev.X, ME5200S front panel                        | 5  |
|   | 2.1.2 ME5000, ME5000M (chassis) front panel                             | 7  |
|   | 2.1.3 LC18XGE line card                                                 | 8  |
|   | 2.1.4 LC20XGE line card                                                 | 9  |
|   | 2.1.5 LC8XLGE line card                                                 | 9  |
|   | 2.1.6 FMC16 fabric and management card                                  | 10 |
|   | 2.1.7 FMC32 fabric and management card                                  | 11 |
|   | 2.1.8 ME5100S, ME5100 rev.X, ME5200S rear panel                         | 12 |
|   | 2.1.9 ME5000, ME5000M rear panel                                        | 13 |
|   | 2.2. Light Indication                                                   | 14 |
|   | 2.2.1 ME5100S, ME5100 rev.X, ME5200S light indication                   | 14 |
|   | 2.2.2 ME5000, ME5000M (chassis) light indication                        | 16 |
|   | 2.2.3 LC18XGE line card light indication                                | 16 |
|   | 2.2.4 LC20XGE line card light indication                                | 17 |
|   | 2.2.5 LC8XLGE line card light indication                                | 17 |
|   | 2.2.6 FMC16 card light indication                                       | 18 |
|   | 2.2.7 FMC32 card light indication                                       | 18 |
| 3 | INSTALLATION AND CONNECTION                                             | 20 |
|   | 3.1. Support brackets mounting                                          | 20 |
|   | 3.2. ME5100S, ME5100 rev.X, ME5200S rack mounting                       | 21 |
|   | 3.3. Power module installation                                          | 22 |
|   | 3.4. ME5000, ME5000M chassis mounting                                   | 23 |
| 4 | CONNECTION TO POWER SUPPLY                                              | 26 |
| 5 | ROUTER FACTORY SETTINGS                                                 | 28 |
| 6 | CONNECTION TO COMMAND LINE INTERFACE (CLI)                              | 28 |
| 7 | BASIC ROUTER CONFIGURATION                                              | 29 |
|   | 7.1. Changing admin password                                            | 29 |
|   | 7.2. Creating new users                                                 | 29 |
|   | 7.3. Assigning device name                                              | 30 |
|   | 7.4. Configuring access to a management network via MGMT interface      | 30 |
|   | 7.5. Applying basic settings                                            | 31 |
|   | 7.6. Resetting the device to factory configuration using F function key | 31 |

#### SYMBOLS

#### **Notes and Warnings**

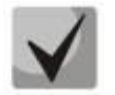

Notes contain important information, tips or recommendations on device operation and configuration.

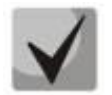

Warnings inform the user about situations that can harm the device or a person, lead to incorrect operation of the device or loss of data.

## **1 ABSTRACT**

ME Series routers are multifunctional devices with a high port density intended for use in provider networks as aggregation routers and IP/MPLS network transport edge routers. Routers have a unified software and management interfaces.

This guide provides instructions for connecting to the mains, factory configuration of the device, and recommendations for initial setup of ME series routers. The guide is intended for technical personnel who perform installation, initial configuration and commissioning of routers.

## 2 DESIGN

This section describes the design of devices. It provides the images of front, rear, and side panels of the devices, the description of connectors, LED indicators and controls.

The routers are available in 19-inch metal rack mount cases; ME5100S, ME5100 rev.X, ME5200S rack case size is 2U, ME5000, ME5000M — 15U.

## 2.1. Design

### 2.1.1 ME5100S, ME5100 rev.X, ME5200S front panel

The front panel layout is shown in Figures 1, 2, 3.

🙏 е стех ME5100S 3 4 5 2 6 1 7

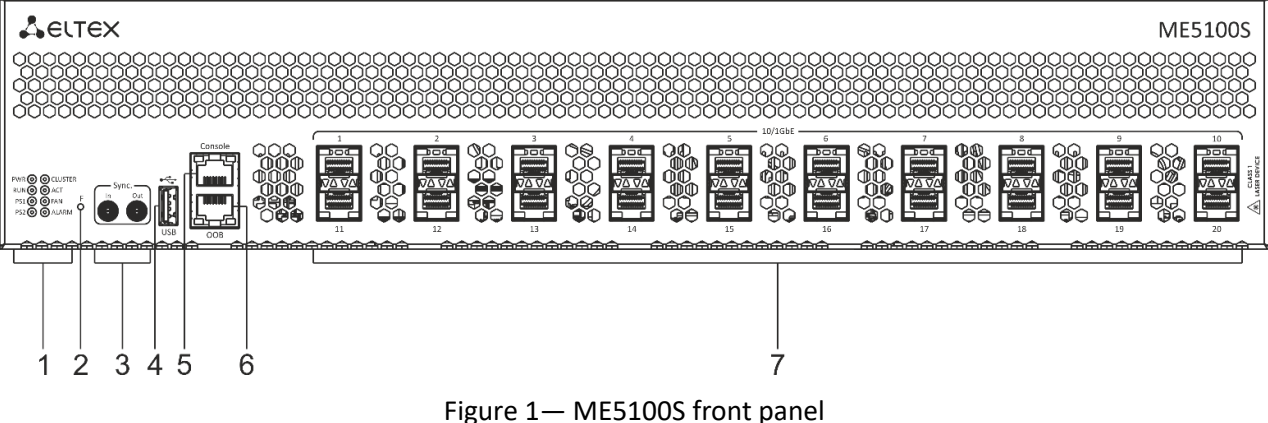

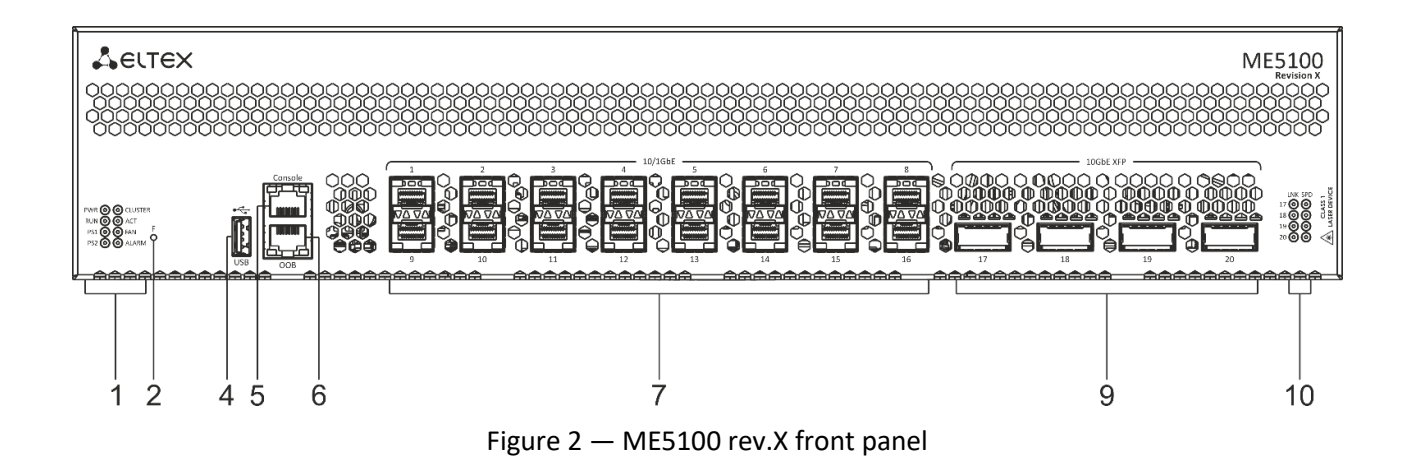

# Aeltex

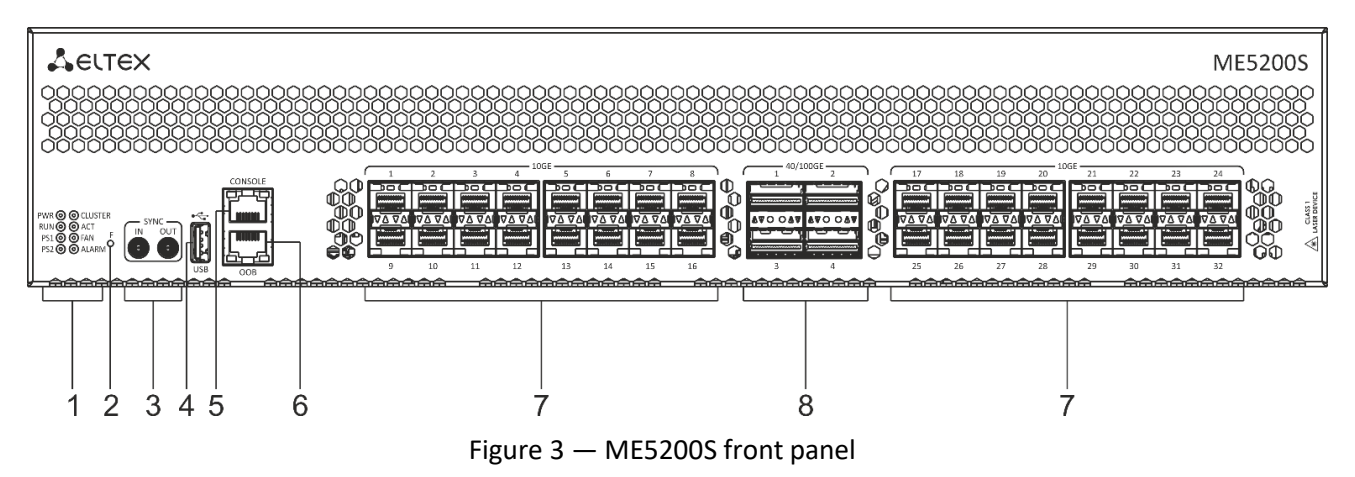

Table 1 lists connectors, LEDs and controls located on the front panel of routers.

Table 1 — Description of connectors, LEDs and controls located on the front panel of ME5100S,

ME5100 rev.X, ME5200S

| No. | Front panel element  | Description                                                                          |  |
|-----|----------------------|--------------------------------------------------------------------------------------|--|
|     | PWR                  | Device power LED                                                                     |  |
|     | RUN                  | Device status LED                                                                    |  |
|     | PS1                  | Power supply LED                                                                     |  |
| 1   | PS2                  | Power supply LED                                                                     |  |
| L T | CLUSTER              | Not supported in the current firmware version                                        |  |
|     | ACT                  | Not supported in the current firmware version                                        |  |
|     | FAN                  | Fan alarm LED                                                                        |  |
|     | ALARM                | Alarm LED                                                                            |  |
| 2   | F                    | Function key to reset the device to its factory default configuration                |  |
| 3   | SYNC <sup>1</sup>    | Input/output interfaces of synchronization signals.                                  |  |
|     |                      | SubMiniature B (SMB) jacks, 50 ohm impedance                                         |  |
| 4   | USB                  | Port to connect USB devices                                                          |  |
| 5   | CONSOLE              | RS-232 console port for local device control                                         |  |
|     |                      | 10/100/1000BASE-T (RJ-45) port (out-of-band) for remote device control.              |  |
| 6   | OOB                  | Control is provided via network, separately with a data transmission channel (MGMT1) |  |
|     | 1.20 (MEE100S)       |                                                                                      |  |
| 7   | 1-16 17-32 (ME5200S) | Slots for installation of 10G SEP+/1G SEP transceivers                               |  |
|     | 1-16 (ME5100 rev.X)  |                                                                                      |  |
| 8   | 1-4                  | Slots for installation of QSFP+ for 40G and QSFP28 for 100G transceivers             |  |
| 9   | 17-20                | Slots for installation of 10G XFP transceivers                                       |  |
| 10  | LNK/SPD              | A separate unit of XFP LEDs                                                          |  |

<sup>&</sup>lt;sup>1</sup> Only for ME5100S and ME5200S devices.

## 2.1.2 ME5000, ME5000M (chassis) front panel

The front panel layout of ME5000, ME5000M is shown in Figure 4.

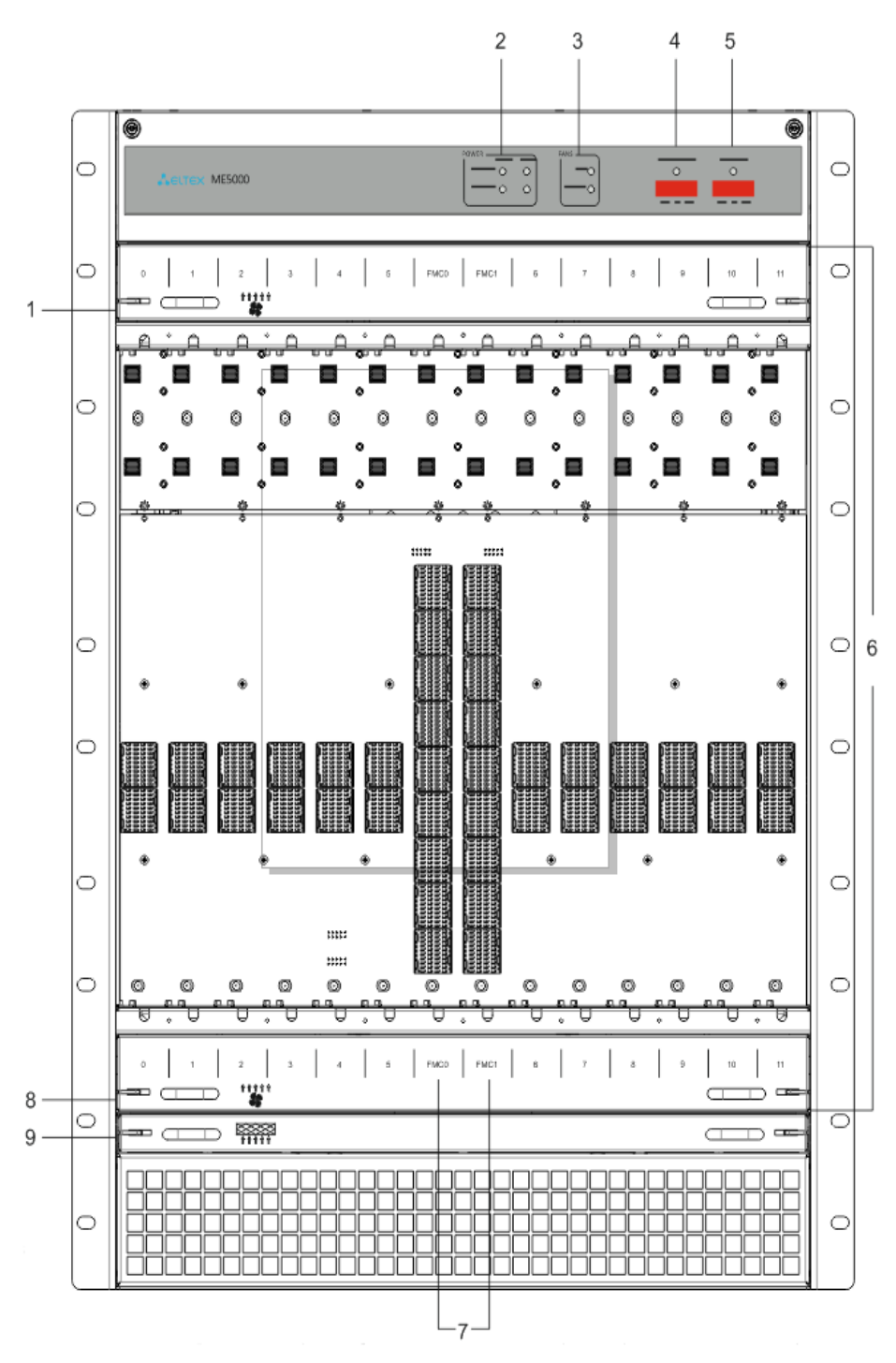

Figure 4 — ME5000, ME5000M (chassis) front panel

Table 2 lists connectors, LEDs and controls located on the front panel of ME5000, ME5000M.

| No. | Front panel element | Description                                           |  |
|-----|---------------------|-------------------------------------------------------|--|
| 1   | *                   | Top ventilation panel                                 |  |
| 2   | POWER               | Device power LED                                      |  |
| 3   | FANS                | Fan alarm LED                                         |  |
| 4   | YELLOW ALARM        | Medium severity alarm                                 |  |
| 5   | RED ALARM           | High severity alarm                                   |  |
| 6   | 0-5, 6-11           | Slots for installation of line cards                  |  |
| 7   | FMC0, FMC1          | Slots for installation of fabric and management cards |  |
| 8   | \$                  | Bottom ventilation panel                              |  |
| 9   |                     | Filter                                                |  |

Table 2 — Description of ME5000, ME5000M front panel connectors, LEDs and controls

Cards to be installed into the rack are equipped with turning screws. To install a card into the slot correctly, bottom and top screws should be simultaneously rotated clockwise until tight. Heads of screws with a fully installed card should take a horizontal position.

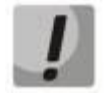

Fabric and management cards (FMC) should be installed only in FMC0, FMC1 slots. Line cards (LC) should be installed only in slots for line cards (slots are marked with numbers).

Attempts to install FMCs in LC slots (and vice versa) will cause mechanical damage of the device connectors.

To remove a card, simultaneously rotate bottom and top screws counter-clockwise. Heads of screws should take a position with a slope of about 45 degrees.

## 2.1.3 LC18XGE line card

The layout of LC18XGE line card is shown in Figure 5.

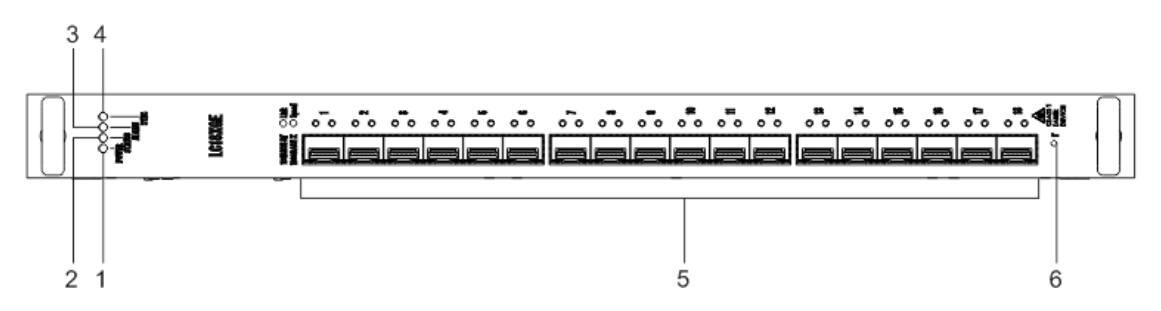

Figure 5 — LC18XGE line card

Table 3 lists connectors, LEDs and controls located on LC18XGE line card.

| Table 3 — | Description of | f connectors, | LEDs and | controls | located | on LC18XG | E line card |
|-----------|----------------|---------------|----------|----------|---------|-----------|-------------|
|-----------|----------------|---------------|----------|----------|---------|-----------|-------------|

| No. | Front panel element | Description                                            |  |
|-----|---------------------|--------------------------------------------------------|--|
| 1   | POWER               | Device power LED                                       |  |
| 2   | STATUS              | Line card status LED                                   |  |
| 3   | ALARM               | Alarm LED                                              |  |
| 4   | SYNC                | Not supported in the current firmware version          |  |
| 5   | 1-18                | Slots for installation of 10G SFP+/1G SFP transceivers |  |
| 6   | F                   | Not supported in the current firmware version          |  |

ME Series Routers. Installation and Quick Start Guide

### 2.1.4 LC20XGE line card

The layout of LC20XGE line card is shown in Figure 6.

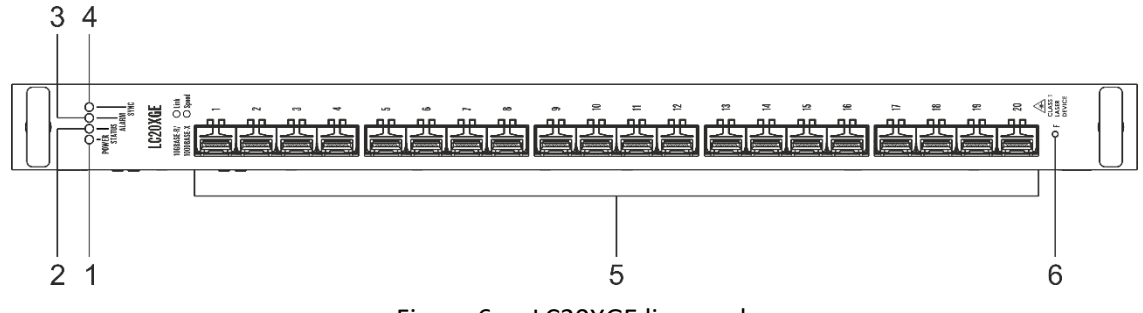

Figure 6 — LC20XGE line card

Table 4 lists connectors, LEDs and controls located on LC20XGE line card.

Table 4 — Description of connectors, LEDs and controls located on LC20XGE line card

| No. | Front panel element | Description                                            |  |
|-----|---------------------|--------------------------------------------------------|--|
| 1   | POWER               | Device power LED                                       |  |
| 2   | STATUS              | Line card status LED                                   |  |
| 3   | ALARM               | Alarm LED                                              |  |
| 4   | SYNC                | Not supported in the current firmware version          |  |
| 5   | 1-20                | Slots for installation of 10G SFP+/1G SFP transceivers |  |
| 6   | F                   | Not supported in the current firmware version          |  |

#### 2.1.5 LC8XLGE line card

The layout of LC8XLGE line card is shown in Figure 7.

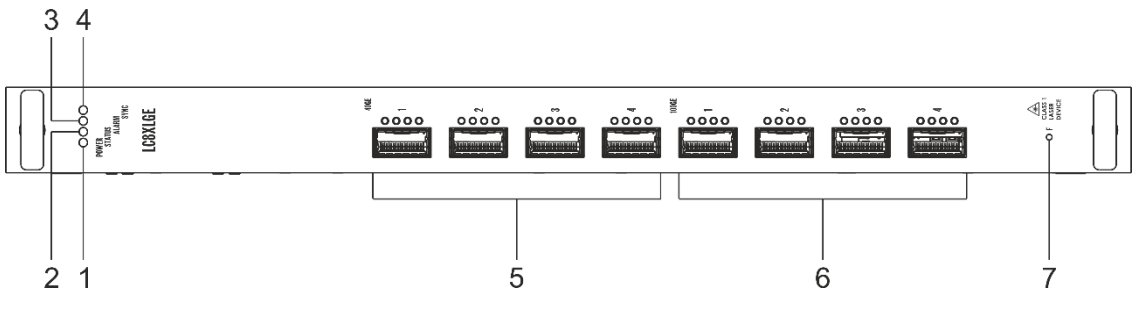

Figure 7 — LC8XLGE line card

Table 5 lists connectors, LEDs and controls located on LC8XLGE line card.

Table 5 — Description of connectors, LEDs and controls located on LC8XLGE line card

| No. | Front panel element | Description                                        |  |
|-----|---------------------|----------------------------------------------------|--|
| 1   | POWER               | Device power LED                                   |  |
| 2   | STATUS              | Line card status LED                               |  |
| 3   | ALARM               | Alarm LED                                          |  |
| 4   | SYNC                | Not supported in the current firmware version      |  |
| 5   | 1-4                 | Slots for installation of 40G QSFP+ transceivers   |  |
| 6   | 1-4                 | Slots for installation of 100G QSFP28 transceivers |  |
| 7   | F                   | Not supported in the current firmware version      |  |

## 2.1.6 FMC16 fabric and management card

The layout of FMC16 fabric and management card is shown in Figure 8.

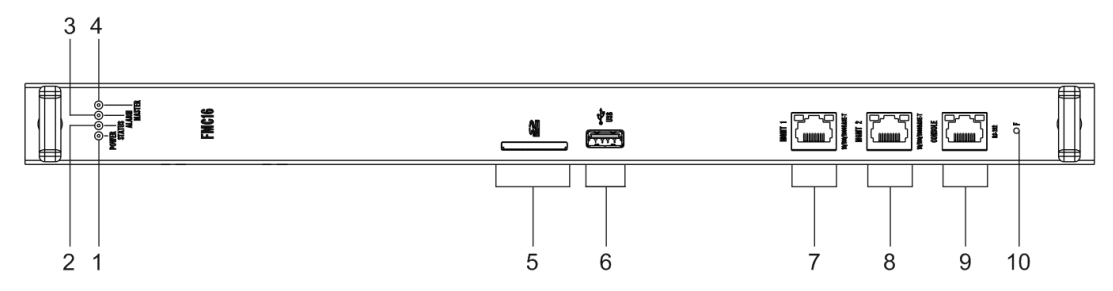

Figure 8 — FMC16 fabric and management card

Table 6 lists connectors, LEDs and controls located on FMC16 fabric and management card.

Table 6 — Description of connectors, LEDs and controls located on FMC16 fabric and management card

| Nº                                                          | Front panel element             | Description                                                                                                    |  |
|-------------------------------------------------------------|---------------------------------|----------------------------------------------------------------------------------------------------|--|
| 1                                                           | POWER                           | Device power LED                                                                                                    |  |
| 2                                                           | STATUS                          | Card status LED                                                                                                    |  |
| 3                                                           | ALARM                           | Alarm LED                                                                                                    |  |
| 4                                                           | MASTER                          | Device operation mode LED (master/slave)                                                                                                    |  |
| 5                                                           |                                 | Not supported in the current firmware version                                                                                                    |  |
| 6                                                           | USB Port to connect USB devices |                                                                                                    |  |
| 7                                                           | ООВ                             | 10/100/1000BASE-T (RJ-45) (out-of-band) port for remote device control<br>(MGMT1 interface).<br>Control is provided via network, separately with a data transmission<br>channel |  |
| 8                                                           | MGMT                            | 10/100/1000BASE-T (RJ-45) (out-of-band) port for remote device control<br>(MGMT2 interface).<br>Control is provided via network, separately with a data transmission<br>channel |  |
| 9                                                           | CONSOLE                         | Console port (RS-232) for local device control                                                                                                    |  |
| 10   F   Function key to reset the device to its factory de |                                 | Function key to reset the device to its factory default configuration                                                                                                    |  |

### 2.1.7 FMC32 fabric and management card <sup>1</sup>

The layout of FMC32 fabric and management card is shown in Figure 9.

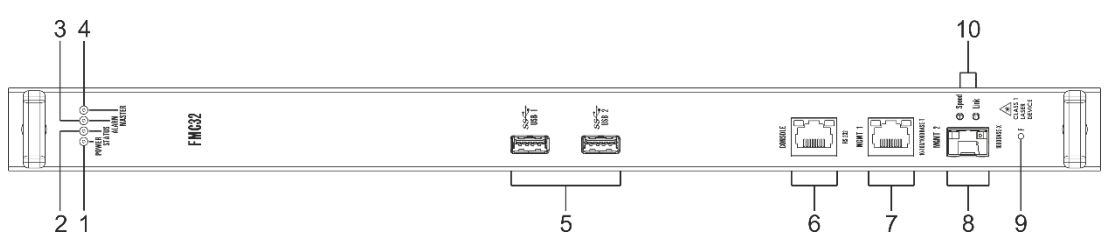

Figure 9 — FMC32 fabric and management card

Table 7 lists connectors, LEDs and controls located on FMC32 fabric and management card.

Table 7 — Description of connectors, LEDs and controls located on FMC32 fabric and management card

| No. | Front panel element                                                                                                    | Description                                                                                                    |  |  |
|-----|----------------------------------------------------------------------------------------------------|----------------------------------------------------------------------------------------------------|--|--|
| 1   | POWER                                                                                                    | Device power LED                                                                                                    |  |  |
| 2   | STATUS                                                                                                    | Card status LED                                                                                                    |  |  |
| 3   | ALARM                                                                                                    | Alarm LED                                                                                                    |  |  |
| 4   | MASTER                                                                                                    | Device operation mode LED (master/slave)                                                                                                    |  |  |
| 5   | USB 1, USB 2                                                                                                    | Ports to connect USB devices                                                                                                    |  |  |
| 6   | CONSOLE                                                                                                    | Console port (RS-232) for local device control                                                                                                    |  |  |
| 7   | MGMT1                                                                                                    | 10/100/1000BASE-T (RJ-45) (out-of-band) port for remote device<br>control.<br>Control is provided via network, separately with a data transmission<br>channel |  |  |
| 8   | 8 MGMT2 1000BASE-X SFP (out-of-band) port for remote device control.<br>Control is provided via network, separately with a data transmiss<br>channel.<br>100BASE-X (100 Mbps) mode is not supported |                                                                                                    |  |  |
| 9   | F                                                                                                    | Function key to reset the device to its factory default configuration                                                                                         |  |  |
| 10  | LNK/SPD                                                                                                    | A separate unit of SFP LEDs                                                                                                    |  |  |

<sup>&</sup>lt;sup>1</sup> FMC32 card is installed only in ME5000M chassis.

## 2.1.8 ME5100S, ME5100 rev.X, ME5200S rear panel

The rear panel layout of ME5100S, ME5100 rev.X, ME5200S is shown in Figure 10.

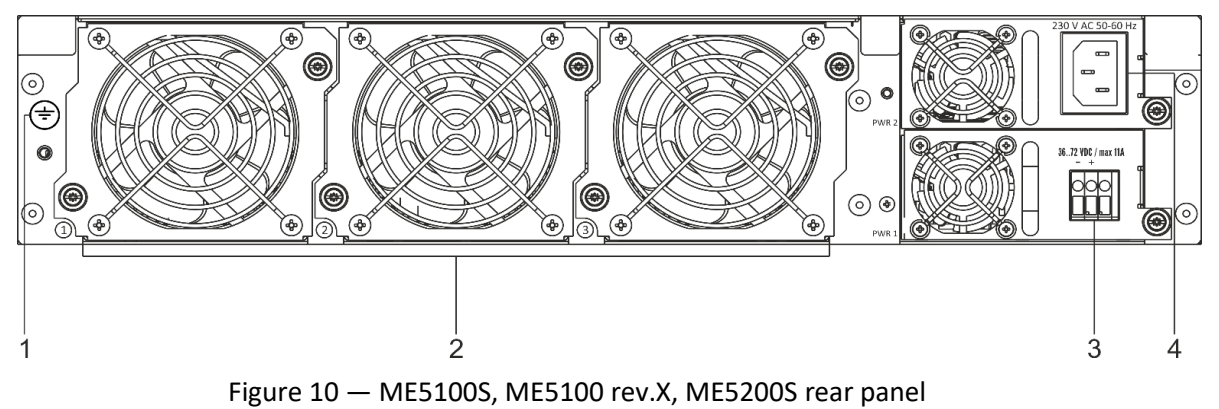

Table 8 lists ME5100S, ME5100 rev.X, ME5200S rear panel connectors.

Table 8 — Description of ME5100S, ME5100 rev.X, ME5200S rear panel connectors

| N | 0. | Description                       |  |
|---|----|-----------------------------------|--|
| É | 1  | Earth bonding point of the device |  |
| 2 | 2  | Fans                              |  |
|   | 3  | Power supply 1                    |  |
| 4 | 4  | Power supply 2                    |  |

#### 2.1.9 ME5000, ME5000M rear panel

The rear panel layout of ME5000, ME5000M is shown in Figure 11.

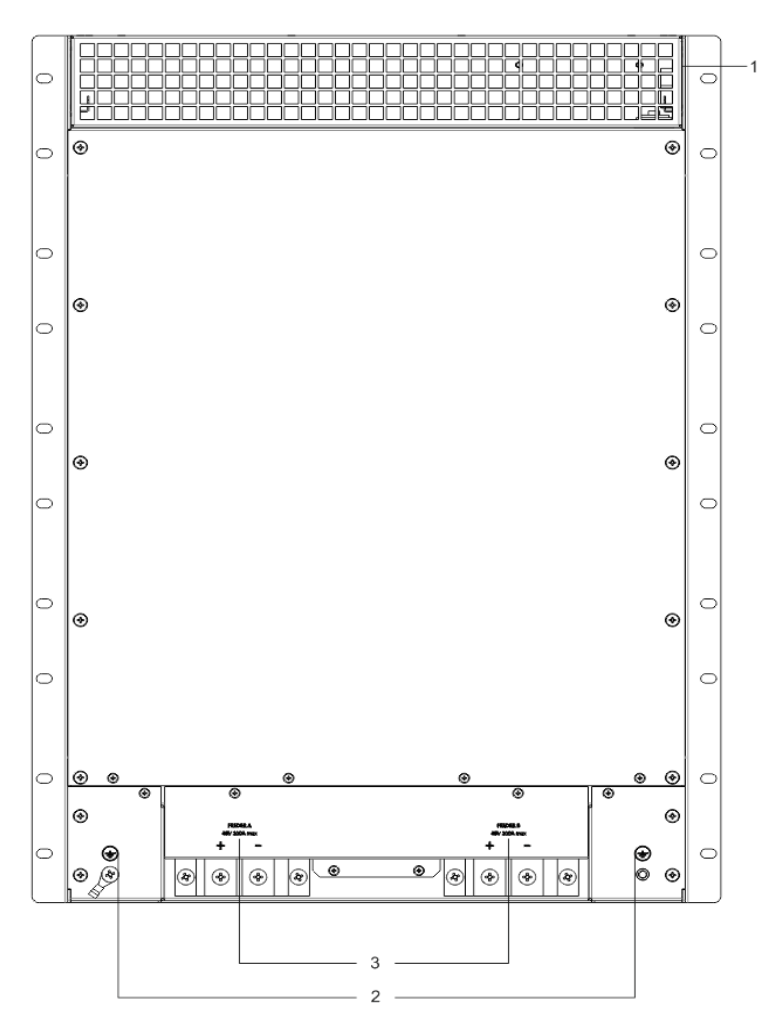

Figure 11— ME5000, ME5000M rear panel

Table 9 lists rear panel connectors of ME5000, ME5000M.

Table 9 — Description of ME5000, ME5000M rear panel connectors

|  | No.      | Description                        |  |
|--|----------|------------------------------------|--|
|  | Air vent |                                    |  |
|  | 2        | Earth bonding points of the device |  |
|  | 3        | 3 Power supply terminals (48V)     |  |

ME5000, ME5000M front and rear panels have air vents for heat removal.

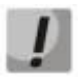

Do not block air vents by foreign objects. This may cause the components overheating and may result in device malfunction.

## 2.2. Light Indication

### 2.2.1 ME5100S, ME5100 rev.X, ME5200S light indication

Table 10 describes available states of ME5100S, ME5100 rev. X, ME5200S LED indicators.

Table 10 — States of ME5100S, ME5100 rev.X, ME5200S system indicators

| LED name | LED function                                  | LED state | Device state                                                                                                    |
|----------|-----------------------------------------------|-----------|----------------------------------------------------------------------------------------------------|
| POWER    | Device power LED                              | Green     | Device is in normal operation state                                                                                                 |
|          |                                               | Red       | Bootloader is launched                                                                                                    |
| RUN      | Device status LED                             | Orange    | Major firmware is launched                                                                                                    |
|          |                                               | Green     | Device started up successfully and is working correctly                                                                             |
| DC1      |                                               | Green     | Device is in normal operation state                                                                                                 |
| P31      | Power supply status LED                       | Orange    | No input power supply                                                                                                    |
| F JZ     |                                               | Off       | Power supply is not installed                                                                                                    |
| CLUSTER  | Not supported in the current firmware version | -         | -                                                                                                    |
| ACT      | Not supported in the current firmware version | _         | _                                                                                                    |
|          | Cooling fan status                            | Off       | All fans are operational                                                                                                    |
| FAN      |                                               | Red       | Failure of one or several fans.<br>Possible cause of failure: at least one of<br>the fans has stopped or is working at<br>lower rpm |
|          |                                               | Off       | All fans and power modules are<br>operational                                                                                       |
| ALARM    | Device alarm LED                              | Red       | One or more fans has failed.<br>Power supply failure: a fault or a lack of<br>a primary mains                                       |

SFP interfaces status is displayed by two LEDs – *LINK/ACT* and *SPEED*.

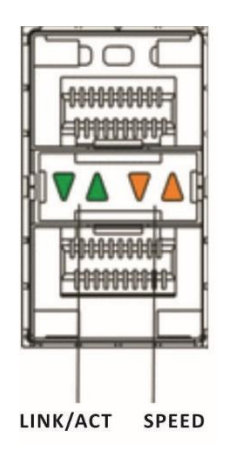

Figure 12 — SFP/SFP+ connector layout

For light indication meaning of SFP/SFP+ interfaces, see Table 11.

Table 11 — Light indication of SFP/SFP+ interfaces status LEDs

| SPEED LED     | LINK LED | Interface status                                  |
|---------------|----------|---------------------------------------------------|
| Off           | Off      | Port is disabled or connection is not established |
| Off           | Solid on | 1 Gbps connection is established                  |
| Solid on      | Solid on | 10 Gbps connection is established                 |
| X (any state) | Flashes  | Data transfer is in progress                      |

Similarly, QSFP28 interfaces status is displayed by LINK/ACT and SPEED LEDs.

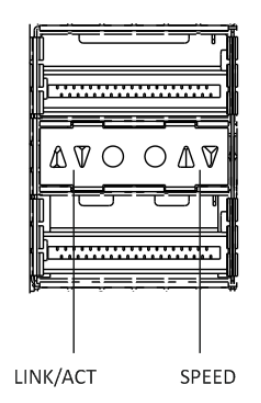

Figure 13 — QSFP28 connector layout

For light indication meaning of QSFP28 interfaces, see Table 12.

|--|

| SPEED LED     | LINK LED | Interface status                                  |
|---------------|----------|---------------------------------------------------|
| Off           | Off      | Port is disabled or connection is not established |
| Off           | Solid on | 40 Gbps connection is established                 |
| Solid on      | Solid on | 100 Gbps connection is established                |
| X (any state) | Flashes  | Data transfer is in progress                      |

XFP interfaces status is displayed by LINK and SPEED LEDs.

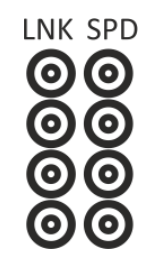

Figure 14 — A separate unit of XFP indicators layout

For light indication meaning of XFP interfaces, see Table 13.

| Table 13 — Light indication | of XFP interface status |
|-----------------------------|-------------------------|
|-----------------------------|-------------------------|

| SPEED LED | LINK LED | Interface status                                  |
|-----------|----------|---------------------------------------------------|
| Off       | Off      | Port is disabled or connection is not established |
| Solid on  | Solid on | 10 Gbps connection is established                 |
| Solid on  | Flashes  | Data transfer is in progress                      |

#### 2.2.2 ME5000, ME5000M (chassis) light indication

Table 14 describes available states of ME5000, ME5000M (chassis) LED indicators.

Table 14 — Status of ME5000, ME5000M system indicators

| LED name            | LED function               | LED state | Device state                                                                                                    |
|---------------------|----------------------------|-----------|----------------------------------------------------------------------------------------------------|
| FEEDER A,           |                            | Green     | Feeder power supply                                                                                                    |
| FEEDER B<br>(INPUT) | Device power LED           | Off       | No feeder power supply                                                                                                    |
| FEEDER A,           |                            | Red       | Connection polarity is incorrect                                                                                               |
| FEEDER B<br>(STATE) | Polarity LED               | Off       | Correct connection                                                                                                    |
| YELLOW              | Madium acustitu alarma LED | Off       | No alarms                                                                                                    |
| ALARM               | Medium severity alarm LED  | Yellow    | Alarm                                                                                                    |
| RED ALARM           | High severity alarm LED    | Off       | No alarms                                                                                                    |
|                     |                            | Red       | Alarm                                                                                                    |
| FANS                |                            | Off       | All fans are in normal operation state                                                                                         |
|                     | Cooling fan status         | Red       | Failure of one or more fans. Possible<br>cause of failure: at least one of the fans<br>has stopped or is working at lower rpm. |

#### 2.2.3 LC18XGE line card light indication

Table 15 describes available states of LC18XGE line card system indicators.

Table 15 — Status of LC18XGE line card system indicators

| LED name | LED function       | LED State | Device State                             |
|----------|--------------------|-----------|------------------------------------------|
| POWER    | Device power LED   | Green     | Device is in normal operation state      |
| STATUS   |                    | Red       | Bootloader is launched                   |
|          | Device status LED  | Orange    | Major firmware is launched               |
|          |                    | Green     | Line card started up successfully and is |
|          |                    |           | synchronized with FMC                    |
| ALARM    | Alarm LED          | Red       | Line card alarm                          |
|          |                    | Off       | No alarms                                |
| SYNC     | Is not implemented | _         | _                                        |

### 2.2.4 LC20XGE line card light indication

Table 16 describes available states of LC20XGE line card system indicators.

#### Table 16 — Status of LC20XGE line card system indicators

| Indicator<br>name | Indicator function | LED State | Device State                                                      |
|-------------------|--------------------|-----------|-------------------------------------------------------------------|
| POWER             | Device power LED   | Green     | Device is in normal operation status                              |
| STATUS            |                    | Red       | Bootloader is launched                                            |
|                   | Device status LED  | Orange    | Major firmware is launched                                        |
|                   |                    | Green     | Line card started up successfully and is<br>synchronized with FMC |
| ALARM             | Alarm              | Red       | Line card alarm                                                   |
|                   |                    | Off       | No alarms                                                         |
| SYNC              | Is not implemented | _         | _                                                                 |

#### 2.2.5 LC8XLGE line card light indication

Table 17 describes available states of LC8XLGE line card system indicators.

| Table 17 — Status of LC8XLGE li | ine card system indicators |
|---------------------------------|----------------------------|
|---------------------------------|----------------------------|

| Indicator<br>name | Indicator function | LED State | Device State                                                   |
|-------------------|--------------------|-----------|----------------------------------------------------------------|
| POWER             | Device power LED   | Green     | Device is in normal operation state                            |
| STATUS            |                    | Red       | Bootloader is launched                                         |
|                   | Device status LED  | Orange    | Major firmware is launched                                     |
|                   |                    | Green     | Line card started up successfully and is synchronized with FMC |
| ALARM             | Alarm LED          | Red       | Line card alarm                                                |
|                   |                    | Off       | No alarms                                                      |
| SYNC              | Is not implemented | _         | -                                                              |

For light indication meaning of LC8XLGE line card, see Table 18.

Table 18 — Light indication of QSFP+ and QSFP28 interfaces

| LED states |     |     | Interface state |                                                   |
|------------|-----|-----|-----------------|---------------------------------------------------|
| Off        | Off | Off | Off             | Port is disabled or connection is not established |
| Solid on   | Off | Off | Off             | 40 Gbps connection is established                 |
| Solid on   | Off | Off | Solid on        | 100 Gbps connection is established                |
| Flashes    | Off | Off | X (any state)   | Data transfer is in progress                      |

## 2.2.6 FMC16 card light indication

Table 19 describes available states of FMC16 card light indicators.

| Indicator<br>name | Indicator function                          | LED state | Device state                           |
|-------------------|---------------------------------------------|-----------|----------------------------------------|
| POWER             | Device power LED                            | Green     | Device is in normal operation state    |
| STATUS            | Device status LED                           | Red       | Bootloader is launched                 |
|                   |                                             | Orange    | Major firmware is launched             |
|                   |                                             | Green     | Card started up successfully and is in |
|                   |                                             |           | normal operation state                 |
| ALARM             | Alarm LED                                   | Red       | Card alarm                             |
|                   |                                             | Off       | No alarm                               |
| MASTER            | Device operation mode LED<br>(master/slave) | Green     | Master                                 |
|                   |                                             | Off       | Slave                                  |

Ethernet interfaces status is represented by two LEDs – green *LINK/ACT* LED and amber *SPEED* LED.

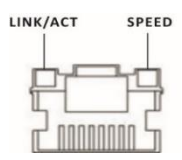

Figure 15 — RJ-45 connector layout

For light indication meaning, see Table 20.

Table 20 – Light indication of 10/100/1000BASE-T Ethernet ports status

| SPEED LED     | LINK/ACT LED | Ethernet interface status                         |
|---------------|--------------|---------------------------------------------------|
| Off           | Off          | Port is disabled or connection is not established |
| Off           | Solid on     | 10 Mbps or 100 Mbps connection is established     |
| Solid on      | Solid on     | 1000 Mbps connection is established               |
| X (any state) | Flashes      | Data transfer is in progress                      |

#### 2.2.7 FMC32 card light indication

Table 21 describes available states of FMC32 card light indicators.

Table 21— Light indication of FMC32 fabric and management card

| LED name | LED function                                | LED State | Device State                           |
|----------|---------------------------------------------|-----------|----------------------------------------|
| POWER    | Device power LED                            | Green     | Device is in normal operation state    |
| STATUS   | Device status LED                           | Red       | Bootloader is launched                 |
|          |                                             | Orange    | Major firmware is launched             |
|          |                                             | Green     | Card started up successfully and is in |
|          |                                             |           | normal operation status                |
| ALARM    | Alarm LED                                   | Red       | Card alarm                             |
|          |                                             | Off       | No alarm                               |
| MASTER   | Device operation mode LED<br>(master/slave) | Green     | Master                                 |
|          |                                             | Off       | Slave                                  |

Ethernet interfaces status is represented by two LED indicators – green *LINK/ACT* LED and amber *SPEED* LED.

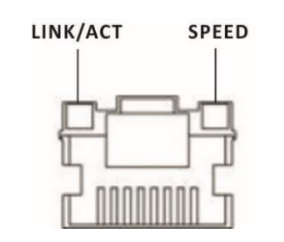

Figure 16 — RJ-45 connector layout

For light indication meaning, see Table 22.

Table 22 — Light indication of 10/100/1000BASE-T Ethernet ports status

| SPEED LED     | LINK/ACT LED | Ethernet interface status                         |
|---------------|--------------|---------------------------------------------------|
| Off           | Off          | Port is disabled or connection is not established |
| Off           | Solid on     | 10 Mbps or 100 Mbps connection is established     |
| Solid on      | Solid on     | 1000 Mbps connection is established               |
| X (any state) | Flashes      | Data transfer is in progress                      |

SFP interface status is represented by two LINK and SPEED LEDs placed on a separate unit.

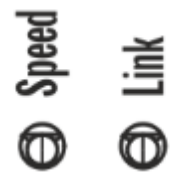

Figure 17 — Layout of a separate unit of SFP LEDs

For light indication meaning of SFP interface, see Table 23.

Table 23 — Light indication of SFP interface

| SPEED LED     | LINK LED | Interface status                                  |  |
|---------------|----------|---------------------------------------------------|--|
| Off           | Off      | Port is disabled or connection is not established |  |
| Solid on      | Solid on | 1 Gbps connection is established                  |  |
| X (any state) | Flashes  | Data transfer is in progress                      |  |

## **3** INSTALLATION AND CONNECTION

This section describes the rack mounting procedure and power connection.

#### 3.1. Support brackets mounting

ME5100 rev.X, ME5100S, ME5200S delivery package includes support brackets for rack installation and mounting screws to fix brackets to the device case. To install the support brackets:

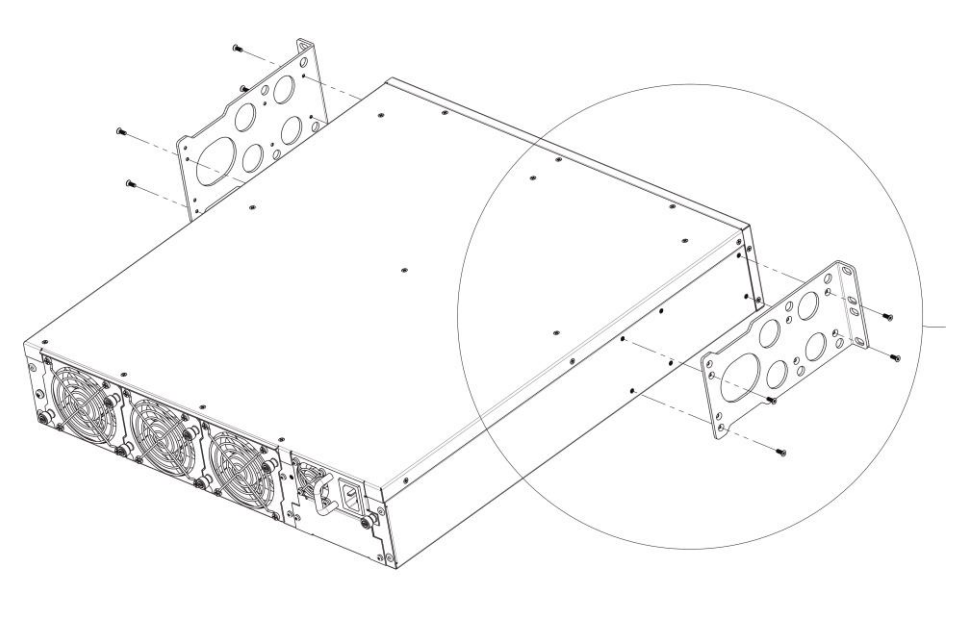

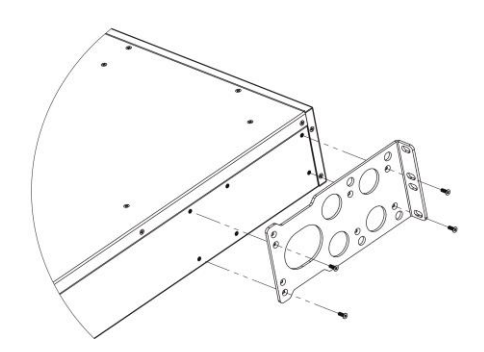

Figure 18 — Support brackets mounting

- 1. Align mounting holes in the support bracket with the corresponding holes in the device side panel.
- 2. Use a screwdriver to screw the support bracket to the case.
- 3. Repeat steps 1 and 2 for the second support bracket.

## 3.2. ME5100S, ME5100 rev.X, ME5200S rack mounting

To install the device to the rack:

- 1. Attach the device to the vertical guides of the rack.
- 2. Align mounting holes in the support bracket with the corresponding holes in the rack guides. Use the holes of the same level on both sides of the rack guides to ensure the device horizontal installation.
- 3. Use a screwdriver to screw the device to the rack.

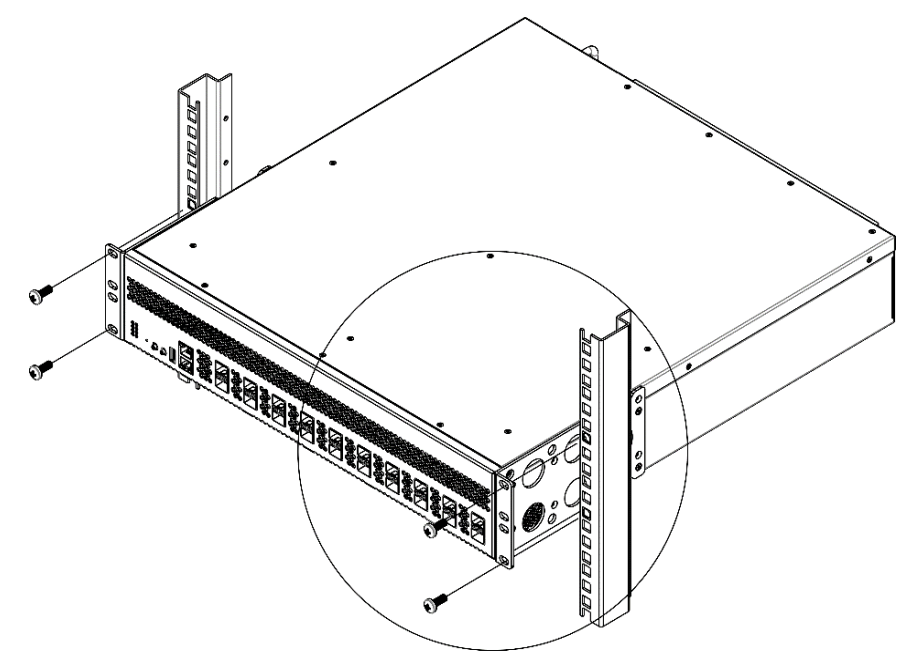

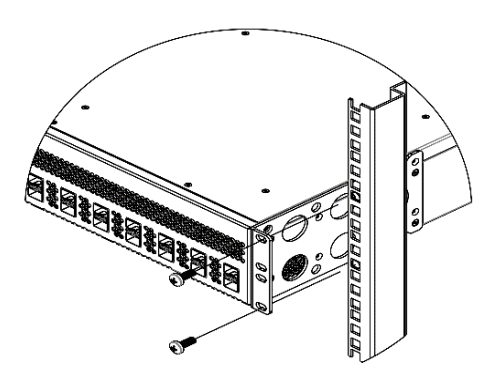

Figure 19 — Device rack mounting

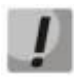

Do not block air vents and fans located on the rear panel to avoid components overheating and subsequent device malfunction.

## 3.3. Power module installation

ME5100S, ME5100 rev.X, ME5200S routers can operate with one or two power modules.

From the electric point of view, both places for power module installation are equivalent. Power modules can be inserted and removed without powering the device off. When an additional power module is inserted or removed, the device continues to operate without reboot.

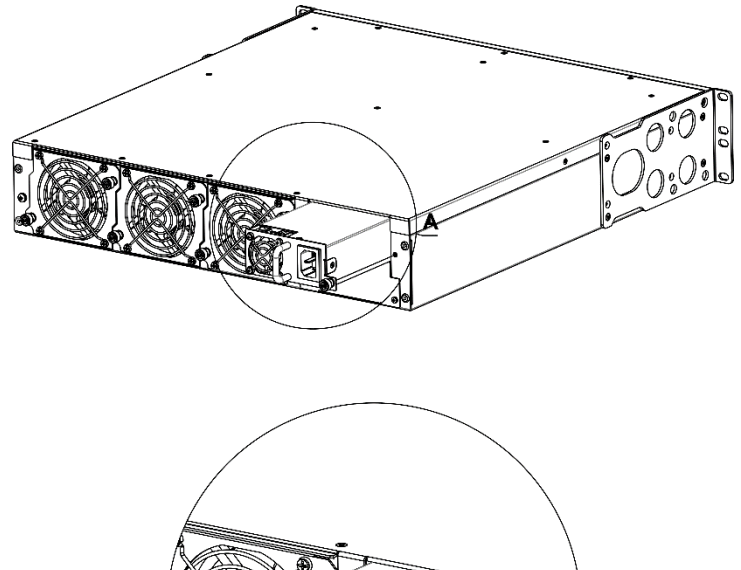

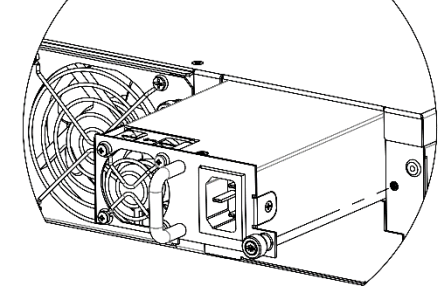

Figure 20 — Power module installation

The state of power modules can be checked by LEDs located on the router front panel (see Section 2.2.1 ME5100S, ME5100 rev.X, ME5200S light indication) or by diagnostics available via the management interfaces.

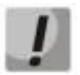

Power module alarm indication may be caused not only by the module failure, but also by the lack of the primary power supply.

## 3.4. ME5000, ME5000M chassis mounting

The ME5000, ME5000M delivery package includes slide rails for rack mounting and screws for attaching them to the vertical rack rails.

To mount the slide rails:

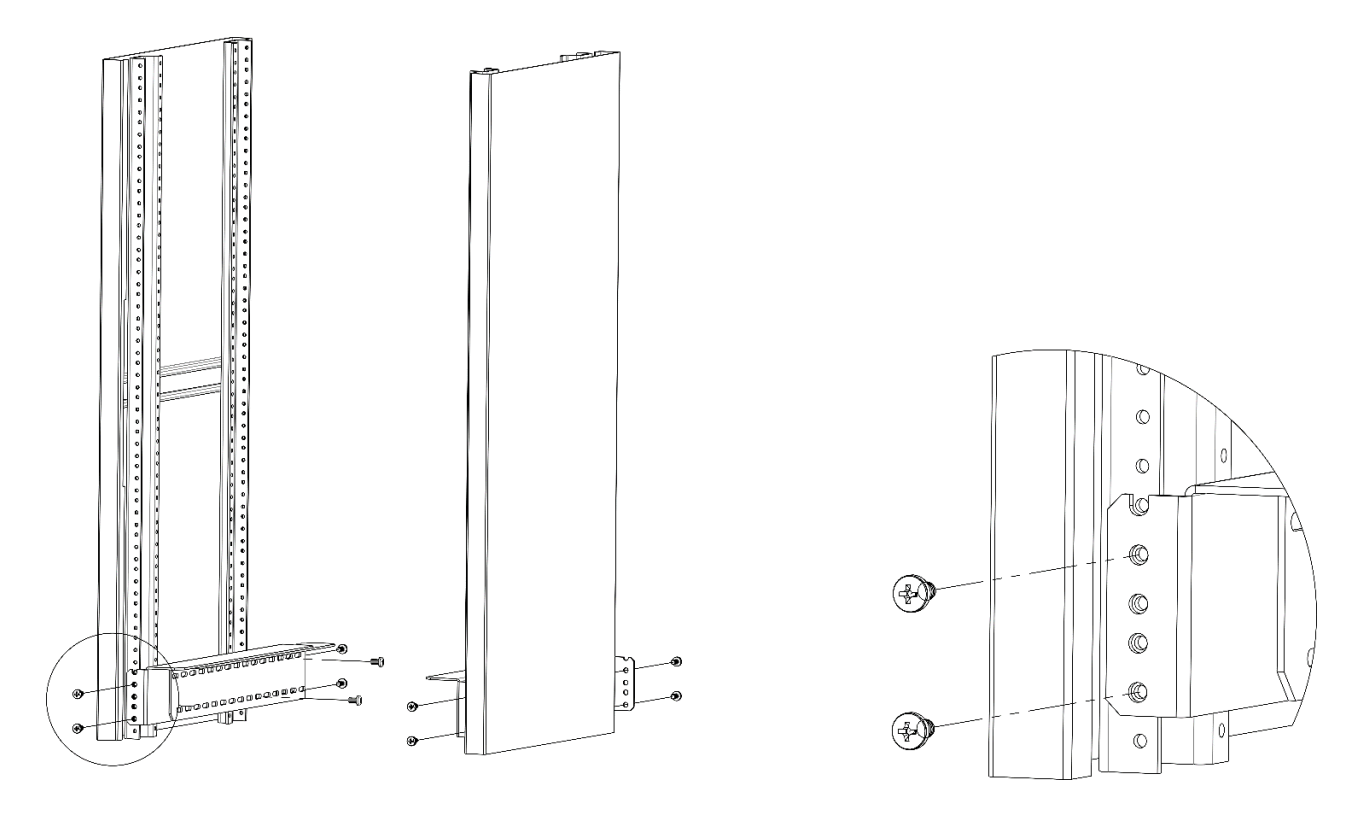

Figure 21 — Installation of slide rails into the rack

- 1. Attach the slide rails to the vertical rack guides.
- 2. Align mounting holes in the slide rails with the corresponding holes in the rack guides. Use the holes of the same level on both sides of the rack guides to ensure the horizontal installation.
- 3. Use a screwdriver to screw the slide rails to the rack.

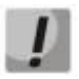

Prior to installing the ME5000, ME5000M chassis into the rack, the transport screws should be removed.

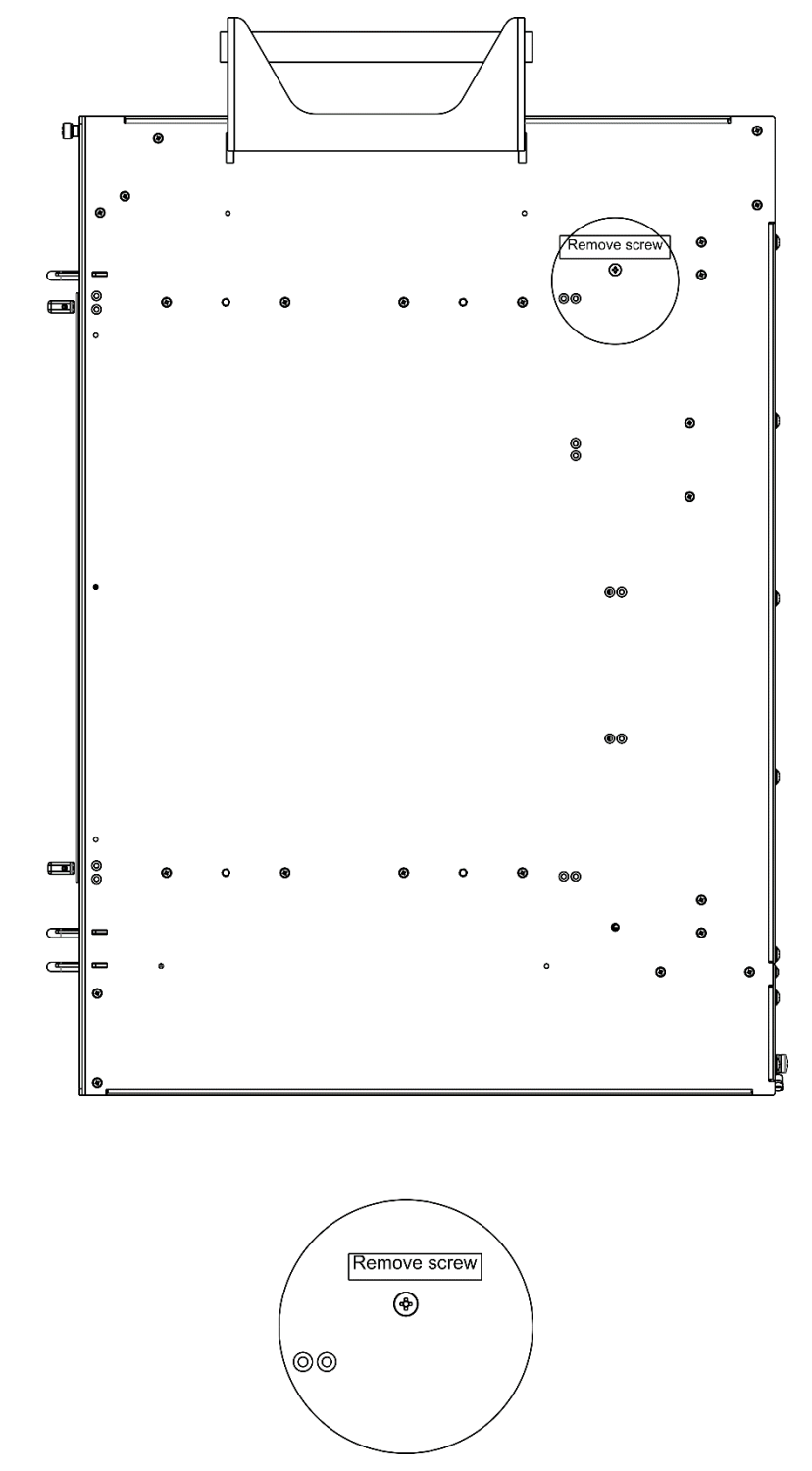

Figure 22 — ME5000, ME5000M chassis side panel with transport screws

To mount the chassis into the rack:

- 1. Mount the chassis on the slide rails.
- 2. Align the screw holes on the chassis with the holes on the vertical rack guides.
- 3. Use a screwdriver to screw the chassis to the rack.

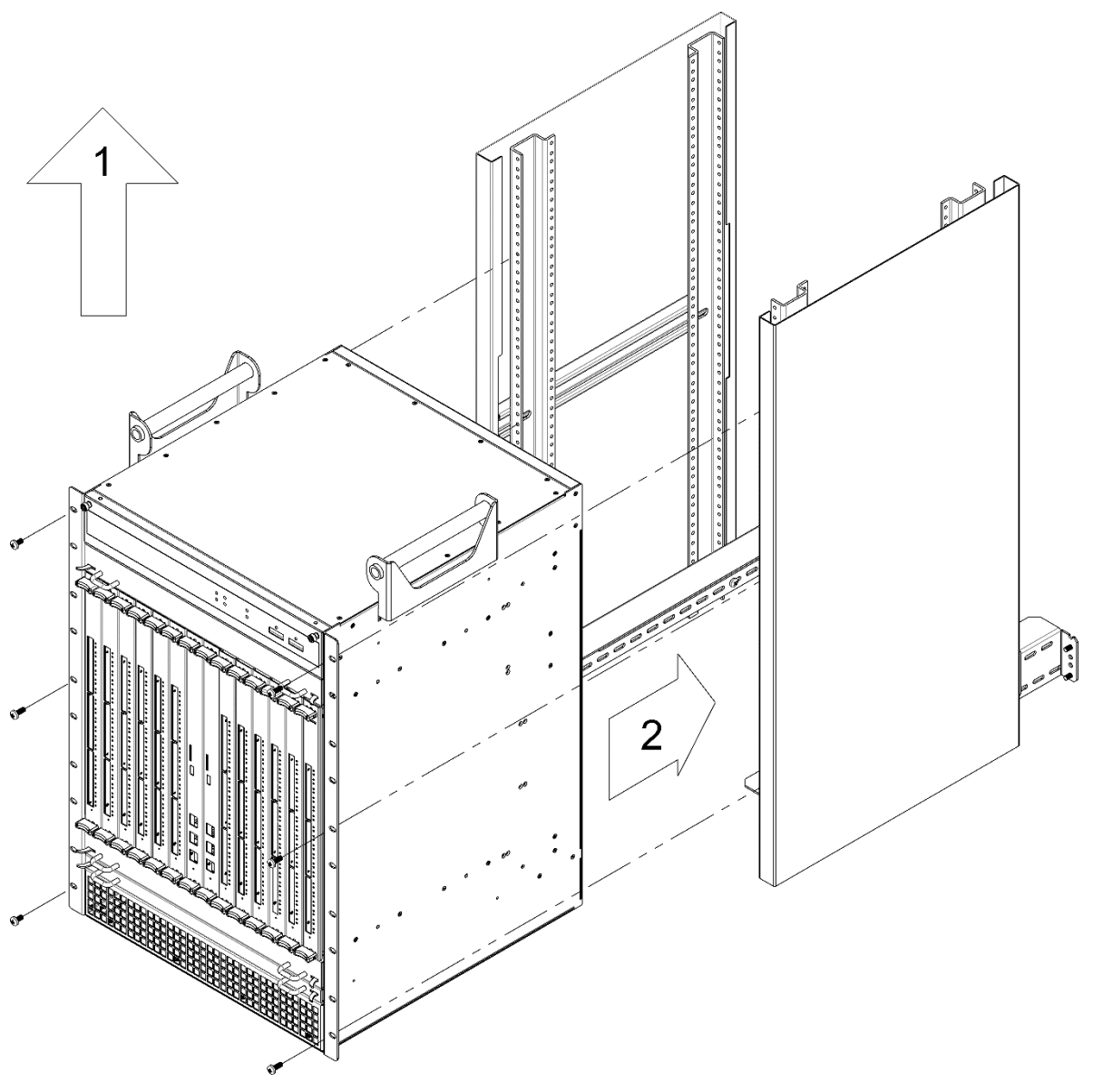

Figure 23 — ME5000, ME5000M chassis installation to the rack

## 4 CONNECTION TO POWER SUPPLY

- 1. Before connecting the power supply, the device must be earthed. A shielded multi-conductor cable should be used for earthing. The earthing device and the earthing cable sizing should comply with the requirements of Electric Installation Code.
- 2. If a PC or another device is supposed to be connected to the switch console port, the device should be also securely earthed.
- 3. Connect power cable to the device.
  - ME5100S, ME5100 rev.X, ME5200S:

Depending on the delivery package, the device can be powered by AC or DC electrical network. To connect the device to AC power supply, use the cable from the delivery package. To connect the device to DC power supply, use the cable with cross-section not less than 1 mm<sup>2</sup>. The terminals of redundant power modules permit the connection of cables with a cross-section from 24 AWG to 12 AWG.

• ME5000, ME5000M:

Power supply is performed from -48V DC network. To connect the device to DC power supply, use the cable with cross-section not less than 16 mm<sup>2</sup>.

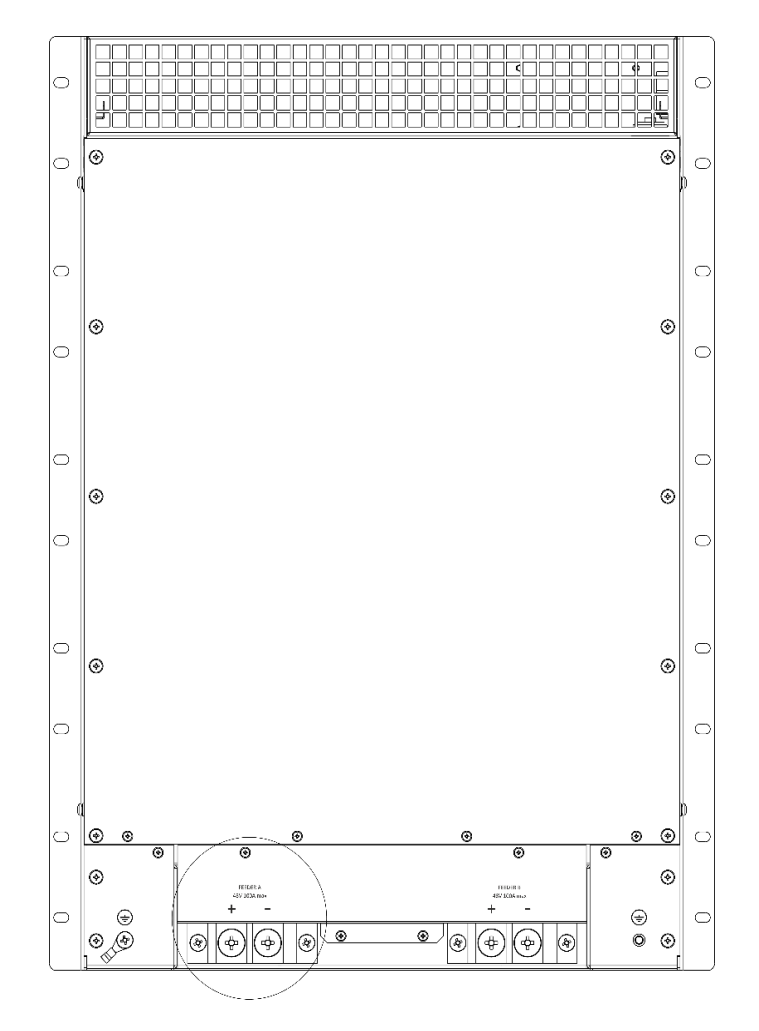

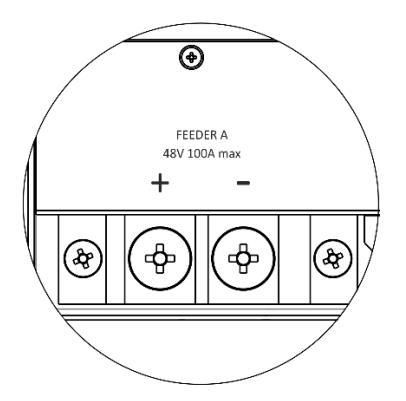

Figure 24 — ME5000, ME500M connection to power supply network

4. Turn the device on and check the front panel LEDs to make sure the router is in normal operating conditions after the device fully loaded.

## **5 ROUTER FACTORY SETTINGS**

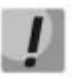

To enable the device configuration on the first startup, the admin account is created in the router configuration. The default username and password is "admin" and "password". We strongly recommend to change administrator password during the initial configuration of the router.

## 6 CONNECTION TO COMMAND LINE INTERFACE (CLI)

Connection is performed via RS-232 console port.

**Step 1.** Using RJ-45/DB-9 cable included into the device delivery package, connect the router **Console** port (or **Console** port of the fabric and management card) to the PC RS-232 port.

**Step 2.** Open a terminal emulator application (e.g. HyperTerminal or Minicom) and create a new connection. VT100 terminal emulation mode should be used.

Specify the following settings for RS-232 interface:

- Baud rate: 115200 bps;
- Data bits: 8 bit;
- Parity: none;
- Stop bits: 1;
- Flow control: none.

## 7 BASIC ROUTER CONFIGURATION

Upon the first startup, the router configuration procedure includes the following steps:

- 1. Changing password for "admin" and "root" users.
- 2. Creating new users.
- 3. Assigning device name (Hostname).
- 4. Configuring access to a management network via MGMT interface.
- 5. Applying basic settings.

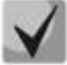

By default, a user "admin" with the password "password" is created.

#### 7.1. Changing admin password

To ensure the secure system access, the password for the privileged "admin" user should be changed. The "admin" user has the highest privilege level — **p15**. Username and password are required for logging during device administrative sessions.

To change the "admin" user password, use the following commands:

```
ME5100S:EOS# configure
ME5100S:EOS(config)# username admin
ME5100S:EOS(config-user)# password <new-password>
ME5100S:EOS(config-user)# exit
ME5100S:EOS(config)# commit
```

By default, the system has access to the Linux command shell with superuser rights, the login and password for this is root / password. During the initial system setup, it is recommended to change the default password for the "root" user and, if necessary, also to deny access to the console for the "root" user.

To change the "root" superuser password, use the following commands:

```
ME5100S:EOS# configure
ME5100S:EOS(config)# system rootshell password <new-password>
ME5100S:EOS(config)# commit
```

To deny the superuser access to the console, use the following commands:

```
ME5100S:EOS# configure
ME5100S:EOS(config)# system rootshell console-access disable
ME5100S:EOS(config)# commit
```

#### 7.2. Creating new users

To create a new system user or to configure any of the parameters such as username, password, or privilege level use the following commands:

```
ME5100S:EOS(config)# username <name>
ME5100S:EOS(config-user)# password <password>
ME5100S:EOS(config-user)# privilege <privilege>
ME5100S:EOS(config-user)# exit
ME5100S:EOS(config)#commit
```

# Aeltex

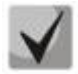

The p1 privilege level allows accessing the device and executing "ping" and "telnet" commands. The p2–p9 privilege levels allow accessing the device and viewing its operation status, but the device configuration is disabled. The p10–p14 privilege levels allows both the access to the device and configuration of majority of its functions. The p15 privilege level allows both the access to the device and configuration of all its functions.

Example of commands, that allow creating two users and applying the changes: the first user "fedor" with password "12345678" and p15 privilege level, and the second user "ivan" with password "password" and p1 privilege level.

```
ME5100S:EOS# configure
ME5100S:EOS(config)# username fedor
ME5100S:EOS(config-user)# password 12345678
ME5100S:EOS(config-user)# privilege p15
ME5100S:EOS(config-user)# exit
ME5100S:EOS(config)# username ivan
ME5100S:EOS(config-user)# password password
ME5100S:EOS(config-user)# privilege p1
ME5100S:EOS(config-user)# exit
```

### 7.3. Assigning device name

To assign a device name, use the following commands:

```
ME5100S:EOS# configure
ME5100S:EOS(config)# hostname <new-name>
```

When a new configuration is applied, command prompt will change to the value specified by **<newname>** parameter.

#### 7.4. Configuring access to a management network via MGMT interface

To configure access to a management network, it is required to assign IP address, subnet mask and gateway address to MGMT interface. MGMT interface is assigned to VRF mgmt-intf service interface.

MGMT interface:

ME5100S:

0/fmc0/1

ME5000:

0/fmc0/1 —MGMT1 FMC0 interface

0/fmc0/2 —MGMT2 FMC0 interface

0/fmc1/1 —MGMT1 FMC1 interface

0/fmc1/2 —MGMT2 FMC1 interface

Example of configuring MGMT1 FMC0 interface IP address

Interface parameters:

- IP address 192.168.16.144;
- Subnet mask 255.255.255.0;
- Default gateway IP address 192.168.16.1.

ME5100S:EOS# configure ME5100S:EOS(config)# interface mgmt 0/fmc0/1 ME5100S:EOS(config-subif)# ipv4 address 192.168.16.144/24 ME5100S:EOS(config-subif)# exit ME5100S:EOS(config)# router static vrf mgmt-intf ME5100S:EOS(config-vrf)# address-family ipv4 unicast ME5100S:EOS(config-unicast)# destination 0.0.0.0/0 192.168.16.1 ME5100S:EOS(config-destination)# root ME5100S:EOS(config)# commit

Configure access to the router via Telnet.

```
ME5100S:EOS# configure
ME5100S:EOS(config)# telnet server vrf mgmt-intf
ME5100S:EOS(config-vrf)# exit
ME5100S:EOS(config)# commit
```

Configure access to the router via SSH.

```
ME5100S:EOS# configure
ME5100S:EOS(config)# ssh server vrf mgmt-intf
ME5100S:EOS(config-vrf)# exit
ME5100S:EOS(config-vrf)# commit
```

## 7.5. Applying basic settings

The settings described in the examples are applied using the "commit" commands.

If during configuration a remote access to the device was used and the network parameters of management interface were changed, after entering **"commit"** command the connection with the device can be broken.

#### 7.6. Resetting the device to factory configuration using F function key

- 1. Power off the device.
- 2. Power on, immediately press F function key and hold until the red RUN indicator starts flashing.
- 3. Reboot the device again.

#### **TECHNICAL SUPPORT**

For technical assistance in issues related to operation of ELTEX Ltd. equipment, please contact the Service Center.

Feedback form on the website: https://eltex-co.ru/support/

Sevicedesk: https://servicedesk.eltex-co.ru/

Visit ELTEX official website to get the relevant technical documentation and software for ELTEX Ltd. equipment:

Official site: https://eltex-co.com/

Download center: https://eltex-co.com/support/downloads